## Referință rapidă

## Imprimarea

## Imprimarea de pe un computer

**Notă:** Pentru etichete, hârtie cartonată și plicuri, setați dimensiunea hârtiei și selectați imprimanta înainte de imprimarea documentului.

- Din documentul pe care încercați să-l imprimați, deschideți dialogul Imprimare.
- 2 Dacă este necesar, reglați setările.
- 3 Imprimați documentul.

## Imprimarea de pe un dispozitiv mobil

#### Imprimarea de pe un dispozitiv mobil utilizând AirPrint

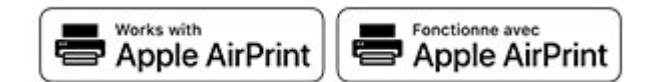

Caracteristica software AirPrint este o soluție de Mobile Printing care vă permite să imprimați direct de pe dispozitivele Apple la o imprimantă certificată AirPrint.

#### Note:

- Asigurați-vă că dispozitivul Apple şi imprimanta sunt conectate la aceeaşi rețea. Dacă rețeaua are mai multe huburi wireless, asigurați-vă că ambele dispozitive sunt conectate la aceeaşi subrețea.
- Această aplicație este acceptată numai pe anumite dispozitive Apple.
- 1 De pe dispozitivul mobil, selectați un document din managerul de fișiere sau lansați o aplicație compatibilă.
- 2 Atingeți pictograma de partajare, apoi atingeți Imprimare.
- 3 Selectați o imprimantă.

Dacă este necesar, reglați setările.

4 Imprimați documentul.

#### Imprimarea de pe un dispozitiv mobil utilizând Wi-Fi Direct®

Wi-Fi Direct<sup>®</sup> este un serviciu care vă permite să imprimați la orice imprimantă compatibilă cu Wi-Fi Direct.

**Notă:** Asigurați-vă că dispozitivul mobil este conectat la rețeaua fără fir a imprimantei. Pentru informații suplimentare, consultați <u>"Conectarea unui dispozitiv mobil la imprimantă" la pagina 6</u>.

- 1 De pe dispozitivul mobil, lansați o aplicație compatibilă sau selectați un document din managerul de fișiere.
- 2 În funcție de dispozitivul mobil, efectuați una dintre următoarele operații:
  - Atingeți > Imprimare.
  - Atingeți 🗂 > Imprimare.
  - Atingeți ••• > Imprimare.
- 3 Selectați o imprimantă şi apoi reglați setările, dacă este necesar.
- 4 Imprimați documentul.

# Imprimarea lucrărilor confidențiale și a altor lucrări în așteptare

#### Pentru utilizatorii de Windows

- 1 Având documentul deschis, faceți clic pe Fișier > Imprimare.
- 2 Selectați o imprimantă și apoi faceți clic pe Proprietăți, Preferințe, Opțiuni sau Configurare.
- 3 Faceți clic pe Imprimare și păstrare.
- 4 Selectați Utilizare Imprimare și păstrare, apoi atribuiți un nume de utilizator.
- 5 Selectați tipul de lucrare de imprimare (confidențială, repetată, rezervată sau de verificare).
  - Dacă selectați **Confidențial**, securizați lucrarea de imprimare cu un număr de identificare personală (PIN).
- 6 Faceți clic pe OK sau pe Imprimare.

- 7 Din ecranul de pornire al imprimantei, inițiați lucrarea de imprimare.
  - Pentru lucrări de imprimare confidențiale, atingeți Lucrări în aşteptare > âselectați numele de utilizator > Confidențial > introduceți codul PIN > selectați lucrarea de imprimare > configurați setările > Imprimare.
  - Pentru alte lucrări de imprimare, atingeți Lucrări în aşteptare > selectați numele de utilizator > selectați lucrarea de imprimare > configurați setările > Imprimare.

#### Pentru utilizatorii de Macintosh

#### Utilizarea AirPrint

- 1 Având documentul deschis, selectați Fișier > Imprimare.
- 2 Selectați o imprimantă, apoi, din meniul vertical care urmează meniului Orientare, alegeți **Imprimare cu PIN**.
- 3 Activați Imprimarea cu PIN și apoi introduceți un cod PIN din patru cifre.
- 4 Faceți clic pe Imprimare.
- 5 Din ecranul de pornire al imprimantei, iniţiaţi lucrarea de imprimare. Atingeţi Lucrări în aşteptare > selectaţi numele computerului > Confidenţial > introduceţi codul PIN > selectaţi lucrarea de imprimare > Imprimare.

#### Utilizarea driverului de imprimare

- 1 Având documentul deschis, selectați Fișier > Imprimare.
- 2 Selectați o imprimantă, apoi, din meniul vertical care urmează meniului Orientare, alegeți **Imprimare și păstrare**.
- 3 Alegeți Imprimare confidențială, apoi introduceți un cod PIN din patru cifre.
- 4 Faceți clic pe Imprimare.
- 5 Din ecranul de pornire al imprimantei, iniţiaţi lucrarea de imprimare. Atingeţi Lucrări în aşteptare > selectaţi numele computerului dvs. > Confidenţial > selectaţi lucrarea de imprimare > introduceţi codul PIN > Imprimare.

## Anularea unei operații de tipărire

#### De la panoul de control al imprimantei

1 Din ecranul de pornire, atingeți Listă de așteptare lucrări.

Notă: Puteți accesa, de asemenea, această setare atingând secțiunea superioară a ecranului de început.

2 Selectați operația de anulat.

#### De la computer

- 1 În funcție de sistemul de operare, efectuați una dintre următoarele operații:
  - Deschideți folderul cu imprimante, după care selectați imprimanta dorită.
  - Din Preferințe sistem din meniul Apple, navigați la imprimanta dvs.
- 2 Selectați operația de anulat.

## Întreținerea imprimantei

## Atașarea cablurilor

ATENȚIE - PERICOL DE ELECTROCUTARE: Pentru a evita riscul de electrocutare, nu configurați acest produs și nu realizați nicio o conexiune electrică sau cablare, de exemplu la cablul de alimentare, funcția de fax sau telefon, în timpul unei furtuni cu descărcări electrice.

ATENȚIE - PERICOL DE ACCIDENTARE: Pentru a evita pericolul de incendiu sau de electrocutare, conectați cablul de tensiune direct la o priză electrică legată corespunzător la masă și cu parametri nominali corespunzători, aflată în apropierea produsului și ușor accesibilă.

ATENȚIE - PERICOL DE ACCIDENTARE: Pentru a evita riscul de incendiu sau electrocutare, utilizați doar cablul de alimentare oferite împreună cu acest produs sau piese de schimb autorizate de producător.

Avertisment - Pericol de deteriorare: Nu atingeți cablul USB, orice adaptor de rețea fără fir sau imprimantă în zona indicată în timpul imprimării. Se poate produce o pierdere de date sau o defecțiune.

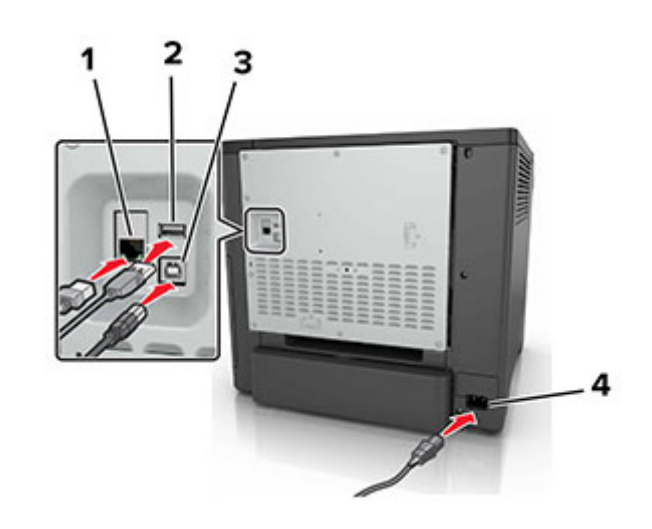

|   | Utilizați                                               | Pentru                                                               |
|---|---------------------------------------------------------|----------------------------------------------------------------------|
| 1 | Port Ethernet                                           | Conectați imprimanta la o rețea.                                     |
| 2 | Port USB                                                | Ataşați o tastatură sau orice opțiune<br>compatibilă.                |
| 3 | Port imprimantă USB                                     | Conectați imprimanta la un computer.                                 |
| 4 | Priza pentru cablul de<br>alimentare a impri-<br>mantei | Conectați imprimanta la o priză electrică împământată corespunzător. |

## Înlocuirea unui cartuș de toner

1 Deschideți uşa B.

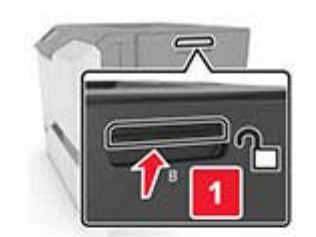

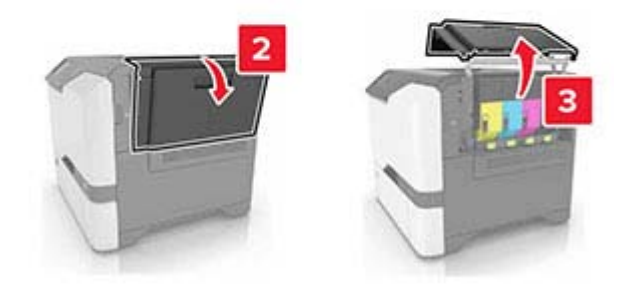

2 Scoateți cartușul de toner.

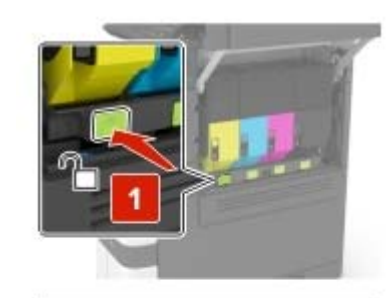

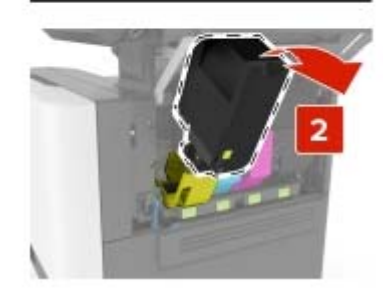

- 3 Scoateți cartușul nou din ambalaj.
- 4 Introduceți noul cartuş de toner.

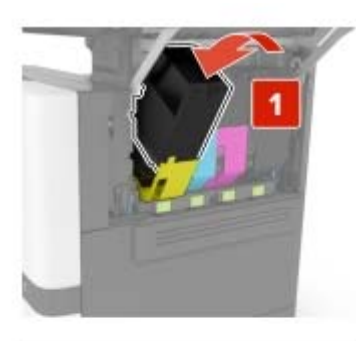

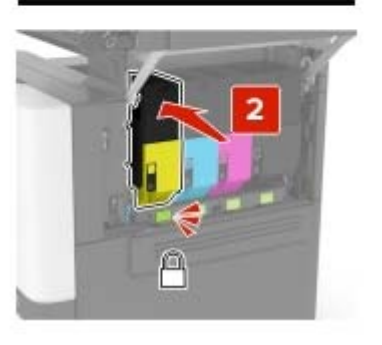

5 Închideți uşa B.

## Încărcarea tăvilor

ATENȚIE - PERICOL DE RĂSTURNARE: Pentru a reduce riscul de instabilitate a echipamentului, încărcați separat fiecare tavă. Păstrați închise toate celelalte tăvi, până când este necesar să le deschideți.

1 Scoateți tava.

Notă: Pentru a evita blocajele, nu scoateți tăvile în timp ce imprimanta este ocupată.

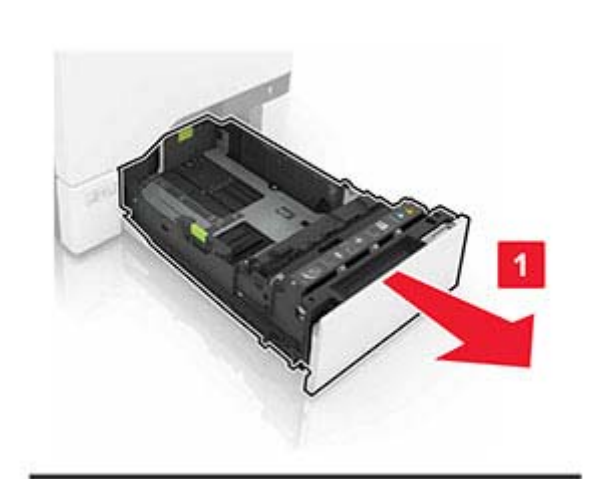

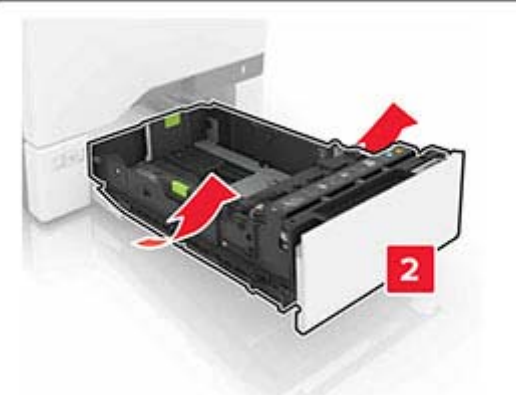

2 Reglați ghidajele pentru a se potrivi cu dimensiunea hârtiei pe care o încărcați.

**Notă:** Utilizați indicatorii din partea de jos a tăvii pentru a poziționa ghidajele.

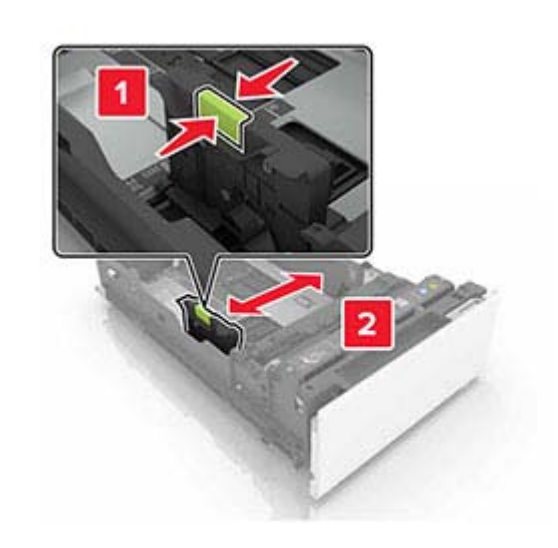

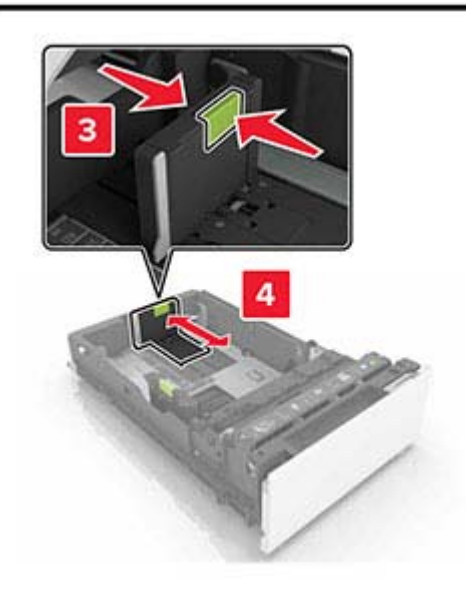

**3** Flexați, răsfirați și aliniați marginile hârtiei înainte de a o încărca.

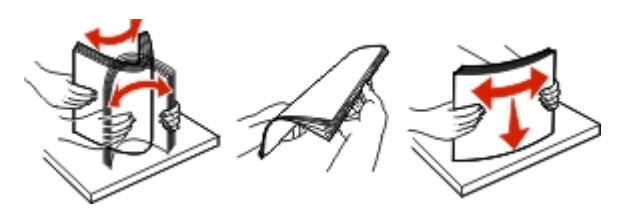

4 Încărcați teancul de hârtie cu fața imprimabilă îndreptată în sus.

#### Note:

- Pentru imprimarea pe o singură față, încărcați hârtia cu antet cu fața în sus, cu antetul spre fața tăvii.
- Pentru imprimarea pe două fețe, încărcați hârtia cu antet cu fața în jos, cu antetul spre spatele tăvii.
- Nu glisați hârtia în tavă.
- Asigurați-vă că nivelul teancului este inferior indicatorului de umplere maximă. Umplerea excesivă poate genera blocaje de hârtie.

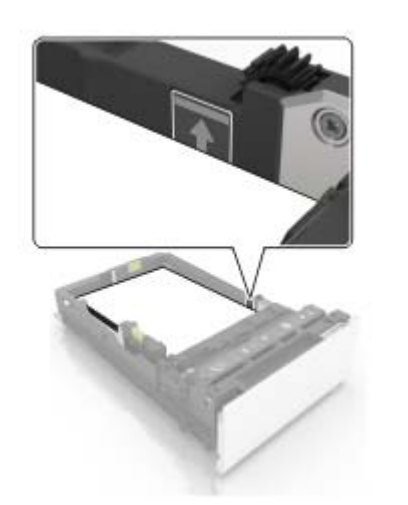

#### 5 Introduceți tava.

Dacă este necesar, setați dimensiunea și tipul hârtiei pentru a corespunde cu hârtia încărcată în tavă.

## Încărcarea alimentatorului multifuncțional

1 Deschideți alimentatorul multifuncțional.

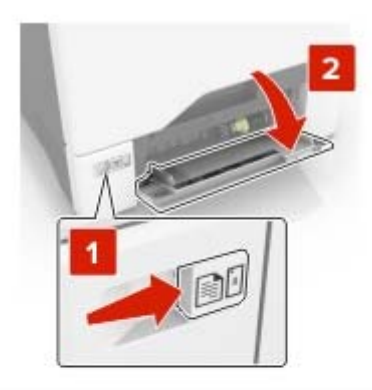

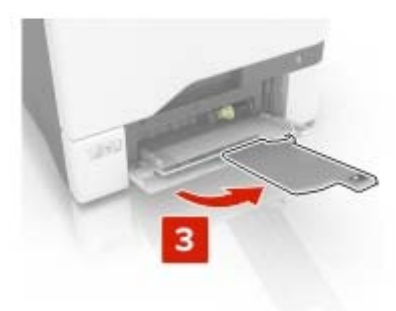

2 Reglați ghidajul pentru a se potrivi cu dimensiunea hârtiei pe care o încărcați.

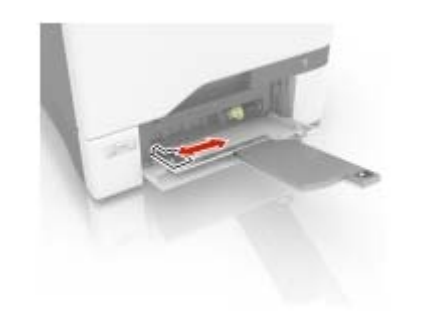

3 Flexați, răsfirați şi aliniați marginile hârtiei înainte de a o încărca.

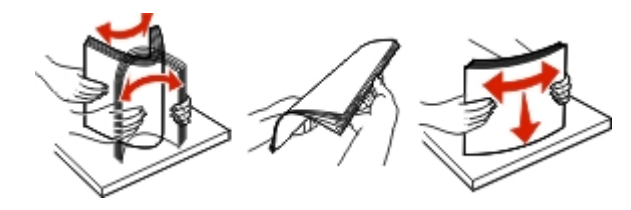

- 4 Încărcați hârtia.
  - Încărcați hârtie şi carton cu fața pentru imprimare în jos şi marginea superioară orientată spre intrarea în imprimantă.

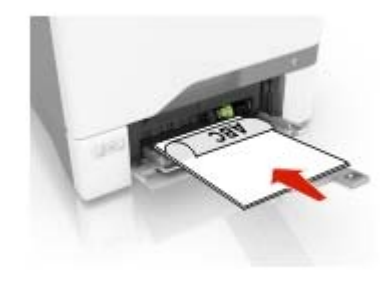

 Încărcați plicuri cu clapa orientată în sus şi în partea dreaptă a ghidajului pentru hârtie. Încărcați plicuri europene cu clapa spre intrarea în imprimantă.

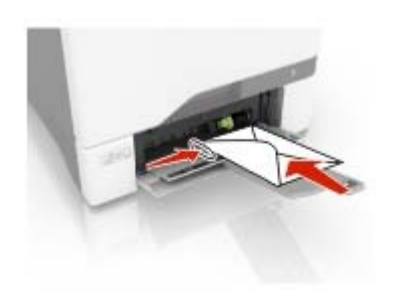

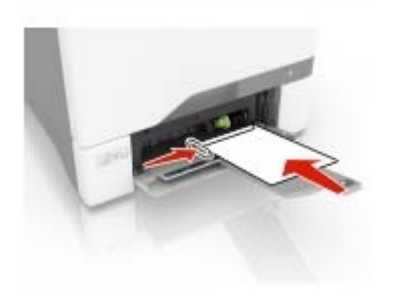

Avertisment - Pericol de deteriorare: Nu utilizați plicuri cu timbre, cleme, clapete, ferestre, învelitori sau adezivi autocolanți.

5 Din meniul Hârtie de pe panoul de control, setați dimensiunea și tipul hârtiei pentru a corespunde cu hârtia încărcată în tavă.

## Setarea dimensiunii și a tipului suporturilor speciale

Tăvile detectează automat dimensiunea hârtiei simple. Pentru suporturile speciale, cum ar fi etichetele, cartonul sau plicurile, efectuați următoarele:

1 Din ecranul de început, navigați la:

Setări > Hârtie > Configurarea tăvii > Dimensiune/Tip hârtie > selectați o sursă de hârtie

**2** Setați dimensiunea și tipul suporturilor speciale.

## Instalarea software-ului pentru imprimantă

#### Note:

- Driverul de imprimare este inclus în pachetul de instalare a software-ului.
- Pentru computere Macintosh cu versiunea MacOS 10.7 sau ulterioară, nu trebuie să instalați driverul pentru a imprima pe o imprimantă certificată AirPrint. Dacă doriți funcții de imprimare personalizate, descărcați driverul de imprimare.
- 1 Obțineți o copie a pachetului de instalare a software-ului.
  - De pe CD-ul cu software livrat împreună cu imprimanta dvs.
  - De pe site-ul nostru web sau de la magazinul din care ați achiziționat imprimanta.
- 2 Executați programul de instalare a software-ului, apoi urmați instrucțiunile de pe ecranul computerului.

## Actualizare firmware

Unele aplicații necesită un nivel minim de firmware pe dispozitiv pentru a funcționa corect.

Pentru mai multe informații privind actualizarea firmware-ului de pe dispozitiv, contactați reprezentantul dvs. de vânzări.

1 Deschideți un browser web, apoi tastați adresa IP a imprimantei în câmpul de adrese.

Note:

- Vizualizați adresa IP a imprimantei pe ecranul de pornire al acesteia. Adresa IP apare ca patru seturi de numere separate prin puncte, cum ar fi 123.123.123.123.
- Dacă utilizați un server proxy, dezactivați-l temporar pentru a încărca corect pagina web.
- 2 Faceți clic peSetări > Dispozitiv > Actualizare firmware.
- 3 Efectuați oricare dintre următoarele operații:
  - Faceți clic pe Căutare actualizări > Sunt de acord, începere actualizare.
  - Încărcați fișierul flash.
    - a Navigați la fișierul flash.
  - **b** Faceți clic pe **încărcare > Pornire**.

# Adăugarea de imprimante la un computer

Înainte de a începe, efectuați una dintre următoarele:

- Conectați imprimanta și computerul la aceeași rețea. Pentru informații suplimentare despre conectarea imprimantei la o rețea, consultați <u>"Conectarea imprimantei la o rețea Wi-Fi" la pagina 6.</u>
- Conectați computerul la imprimantă. Pentru informații suplimentare, consultați <u>"Conectarea unui computer la</u> imprimantă" la pagina 6.
- Conectați imprimanta la computer utilizând un cablu USB. Pentru informații suplimentare, consultați <u>"Ataşarea</u> <u>cablurilor" la pagina 2.</u>

Notă: Cablul USB se comercializează separat.

#### Pentru utilizatorii de Windows

- 1 De pe un computer, instalați driverul de imprimare.
  - **Notă:** Pentru informații suplimentare, consultați <u>"Instalarea</u> software-ului pentru imprimantă" la pagina 5.
- 2 Deschideți Imprimante și scanere, apoi faceți clic pe Adăugare imprimantă sau scaner.
- 3 În funcție de conexiunea imprimantei, efectuați una dintre următoarele:
  - Selectați imprimanta din listă, apoi faceți clic pe Adăugare dispozitiv.
  - Faceți clic pe Afişare imprimante Wi-Fi Direct, selectați o imprimantă, apoi faceți clic pe Adăugare dispozitiv.
  - Faceți clic pe Imprimanta pe care o doresc nu se află în listă și apoi, din fereastra Adăugare imprimantă, faceți următoarele:
    - a Selectați Adăugați o imprimantă utilizând o adresă TCP/IP sau un nume de gazdă, apoi faceți clic pe Următorul.
  - b În câmpul "Nume de gazdă sau adresă IP", introduceți adresa IP a imprimantei, apoi faceți clic pe Următorul.

#### Note:

- Vizualizați adresa IP a imprimantei pe ecranul de pornire al acesteia. Adresa IP apare ca patru seturi de numere separate prin puncte, cum ar fi 123.123.123.123.
- Dacă utilizați un server proxy, dezactivați-l temporar pentru a încărca corect pagina web.

- c Selectați un driver de imprimare și apoi faceți clic pe Următorul.
- d Selectați Utilizați driverul de imprimare instalat curent (recomandat), apoi faceți clic pe Următorul.
- e Introduceți un nume de imprimantă și apoi faceți clic pe Următorul.
- f Selectați o opțiune de partajare a imprimantei, apoi faceți clic pe Următorul.
- g Faceți clic pe Terminare.

#### Pentru utilizatorii de Macintosh

- 1 De pe computer, deschideți Imprimante și scanere.
- 2 Faceți clic pe +, apoi selectați o imprimantă.
- 3 Din meniul Utilizare, selectați un driver de imprimare.

Note:

- Pentru a utiliza driverul de imprimare Macintosh, selectați fie AirPrint, fie Secure AirPrint.
- Dacă doriți funcții de imprimare personalizate, selectați driverul de imprimare al producătorului. Pentru a instala driverul, consultați <u>"Instalarea software-ului pentru</u> <u>imprimantă" la pagina 5.</u>
- 4 Adăugați imprimanta.

## Configurarea Wi-Fi Direct

- 1 Din ecranul de pornire, atingeți Setări > Rețea/Porturi > Wi-Fi Direct.
- 2 Configurați setările.
  - Activare Wi-Fi Direct Permite imprimantei să transmită propria rețea<sup>®</sup> Wi-Fi Direct.
  - Nume Wi-Fi Direct Atribuie un nume rețelei Wi-Fi Direct.
  - Parolă Wi-Fi Direct Atribuie parola pentru negocierea securității fără fir atunci când utilizați conexiunea peer-topeer.
  - Afişare parolă pe pagina de configurare Permite afişarea parolei pe Pagina configurare rețea.
  - Acceptare automată solicitări buton Determină ce se afişează pe ecranul de pornire atunci când clienții se conectează prin Wi-Fi Direct. Din motive de securitate, această setare este dezactivată implicit. Când este dezactivată, apare un mesaj prin care se întreabă utilizatorul dacă permite conexiunea.

Notă: Acceptarea automată a solicitărilor prin apăsare de buton nu este securizată.

#### Note:

- În mod implicit, parola reţelei Wi-Fi Direct nu este vizibilă pe afişajul imprimantei. Pentru a afişa parola, din ecranul de pornire, atingeţi Setări > Securitate > Diverse > Activare dezvăluire parolă/PIN.
- Pentru a afla parola rețelei Wi-Fi Direct fără a o afişa pe afişajul imprimantei, din ecranul de pornire, atingeți Setări
  Rapoarte > Rețea > Pagină configurare rețea.

# Conectarea unui dispozitiv mobil la imprimantă

Înainte de a conecta dispozitivul mobil, asigurați-vă că Wi-Fi Direct a fost configurat. Pentru informații suplimentare, consultați <u>"Configurarea Wi-Fi Direct" la pagina 6</u>.

#### Conectarea utilizând Wi-Fi Direct

**Notă:** Aceste instrucțiuni se aplică numai dispozitivelor mobile Android.

- 1 De pe dispozitivul mobil, accesați meniul de setări.
- 2 Activați Wi-Fi, apoi atingeți Wi-Fi Direct.
- 3 Selectați numele Wi-Fi Direct al imprimantei.
- 4 Confirmați conexiunea pe panoul de control al imprimantei.

#### Conectarea utilizând Wi-Fi

- 1 De pe dispozitivul mobil, accesați meniul de setări.
- 2 Atingeți **Wi-Fi**, apoi selectați numele Wi-Fi Direct al imprimantei.

Notă: Înaintea numelui Wi-Fi Direct este adăugat şirul DIRECT-xy (unde x şi y sunt două caractere aleatorii).

3 Introduceți parola Wi-Fi Direct.

## Conectarea imprimantei la o rețea Wi-Fi

Asigurați-vă că opțiunea Adaptor activ este setată la Automat. Din ecranul de pornire, atingeți **Setări > Rețea/Porturi > Prezentare generală rețea > Adaptor activ**.

1 Din ecranul de pornire, atingeți Setări > Rețea/Porturi > Fără fir > Configurare de la panoul imprimantei > Alegere rețea. 2 Selectați o rețea Wi-Fi, apoi introduceți parola de rețea.

**Notă:** Pentru modelele de imprimantă compatibile cu rețele Wi-Fi, o solicitare pentru configurarea rețelei Wi-Fi apare în timpul configurării inițiale.

# Conectarea unui computer la imprimantă

Înainte de a conecta computerul, asigurați-vă că Wi-Fi Direct a fost configurat. Pentru informații suplimentare, consultați <u>"Configurarea Wi-Fi Direct" la pagina 6</u>.

#### Pentru utilizatorii de Windows

- 1 Deschideți Imprimante și scanere, apoi faceți clic pe Adăugare imprimantă sau scaner.
- 2 Faceți clic pe Afișare imprimante Wi-Fi Direct, apoi selectați numele Wi-Fi Direct al imprimantei.
- De pe afişajul imprimantei, notaţi-vă codul PIN din opt cifre al imprimantei.
- 4 Introduceți codul PIN pe computer.

**Notă:** Dacă driverul imprimantei nu este deja instalat, Windows descarcă driverul corespunzător.

#### Pentru utilizatorii de Macintosh

1 Faceți clic pe pictograma wireless, apoi selectați numele Wi-Fi Direct al imprimantei.

Notă: Înaintea numelui Wi-Fi Direct este adăugat şirul DIRECT-xy (unde x şi y sunt două caractere aleatorii).

2 Introduceți parola Wi-Fi Direct.

Notă: Comutați computerul înapoi la rețeaua sa anterioară după deconectarea de la rețeaua Wi-Fi Direct.

## Îndepărtarea blocajelor

## **Evitarea blocajelor**

#### Încărcați hârtia în mod corespunzător

• Asigurați-vă că hârtia stă dreaptă în tavă.

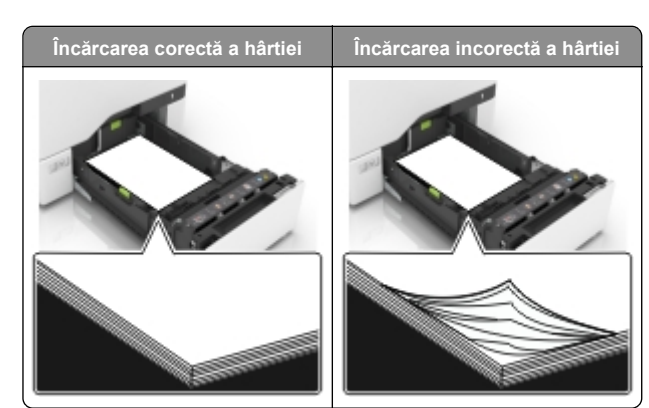

- Nu încărcați sau îndepărtați nicio tavă în timp ce echipamentul imprimă.
- Nu încărcați prea multă hârtie. Asigurați-vă că nivelul teancului este inferior indicatorului de umplere maximă.
- Nu glisați hârtia în tavă. Încărcați hârtia conform ilustrației.

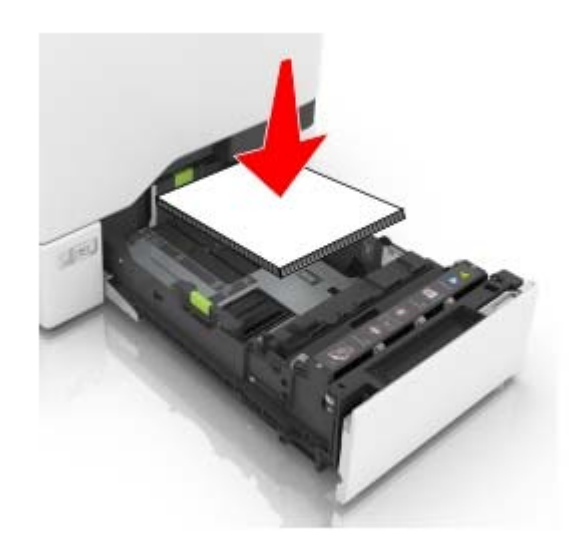

- Asigurați-vă că ghidajele pentru hârtie sunt poziționate corect și nu apasă cu putere pe hârtie sau plicuri.
- După încărcarea hârtiei, împingeți ferm tava în imprimantă.

#### Utilizați hârtia recomandată

- Utilizați numai hârtie recomandată sau suporturi media de specialitate.
- Nu încărcați hârtie creponată, umedă, îndoită sau ondulată.

 Îndoiți, răsfirați şi aliniați marginile hârtiei înainte de a o încărca.

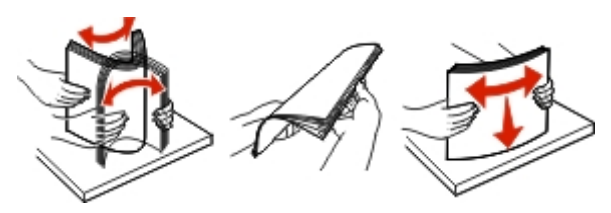

- Nu utilizați hârtie care a fost tăiată sau decupată manual.
- Nu amestecați coli de dimensiuni, greutăți sau tipuri diferite în aceeaşi tavă.
- Asigurați-vă că ați setat corect dimensiunea și tipul hârtiei de la computer sau de la panoul de control al imprimantei.
- Depozitați hârtia conform recomandărilor producătorului.

## Identificarea locațiilor blocajelor

#### Note:

- Dacă opțiunea Asistență blocaje este setată la Activat, imprimanta scoate pagini goale sau pagini imprimate parțial după îndepărtarea unei pagini blocate. Verificați materialele tipărite pentru identificarea paginilor albe.
- Atunci când opțiunea Recuperare pagini blocate este setată în poziția Pornit sau Automat, imprimanta va retipări paginile blocate.

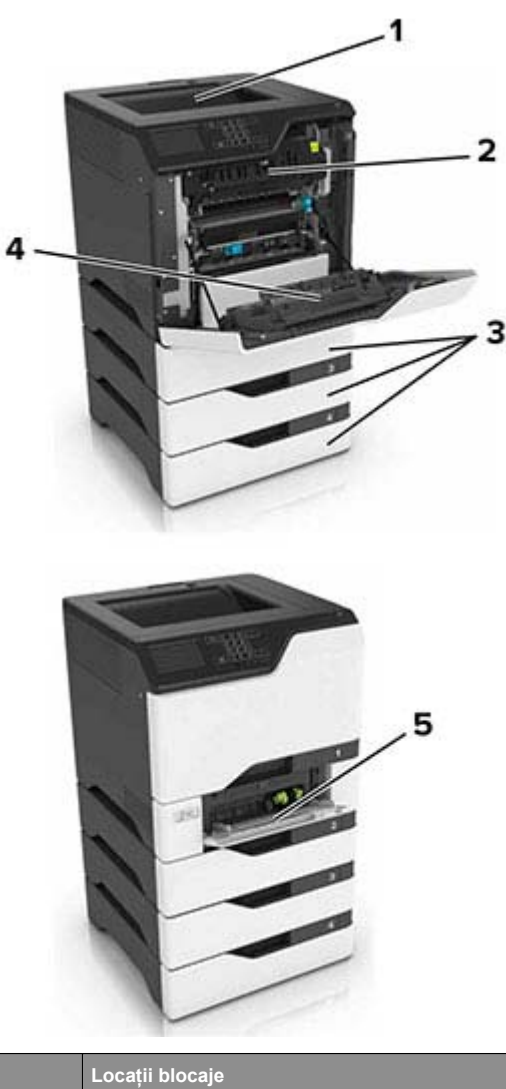

|   | Locații blocaje             |  |
|---|-----------------------------|--|
| 1 | Recipient standard          |  |
| 2 | Unitate de fuziune          |  |
| 3 | Tăvi                        |  |
| 4 | Unitate duplex              |  |
| 5 | Alimentator multifuncțional |  |

## Blocaj hârtie în tăvi

1 Trageți tava afară.

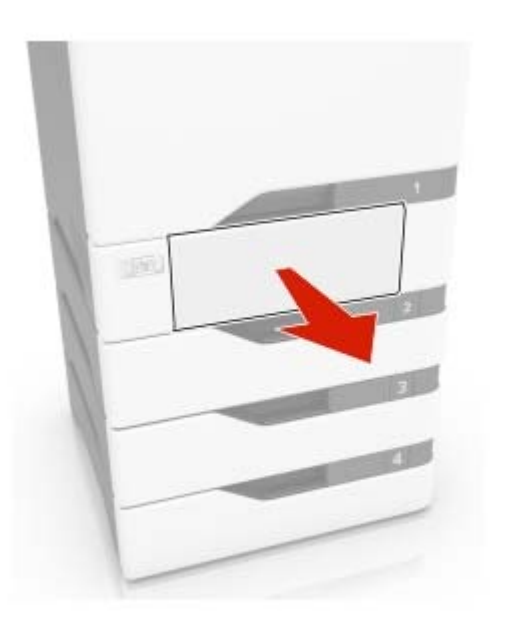

Avertisment - Pericol de deteriorare: Un detector aflat în interiorul tăvii opționale poate fi deteriorat cu uşurință de electricitatea statică. Atingeți o suprafață metalică înainte să scoateți hârtia blocată în tavă.

2 Scoateți hârtia blocată.

**Notă:** Asigurați-vă că toate fragmentele de hârtie sunt îndepărtate.

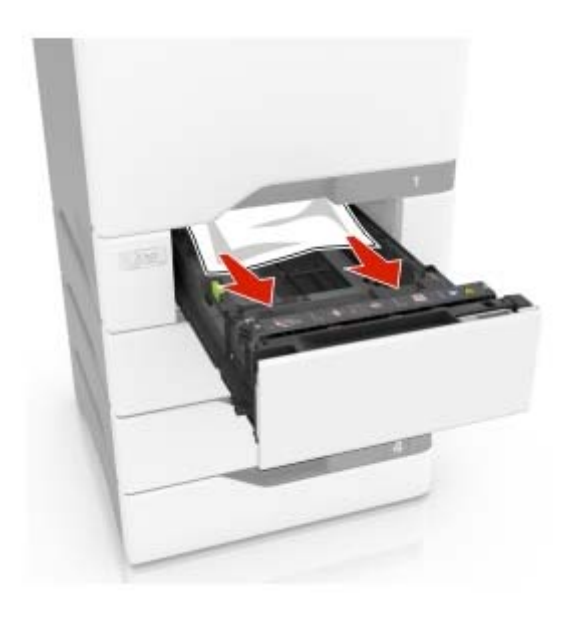

3 Introduceți tava.

# Blocaj de hârtie în alimentatorul multifuncțional

- 1 Îndepărtați colile din alimentatorul multifuncțional.
- 2 Trageți tava afară.
- 3 Scoateți hârtia blocată.

Notă: Asigurați-vă că toate fragmentele de hârtie sunt îndepărtate.

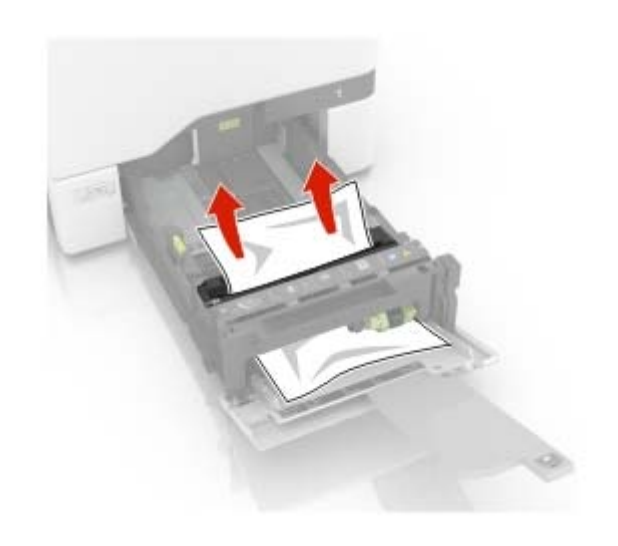

4 Introduceți tava.

## Blocaj de hârtie în recipientul standard

1 Scoateți hârtia blocată.

Notă: Asigurați-vă că toate fragmentele de hârtie sunt îndepărtate.

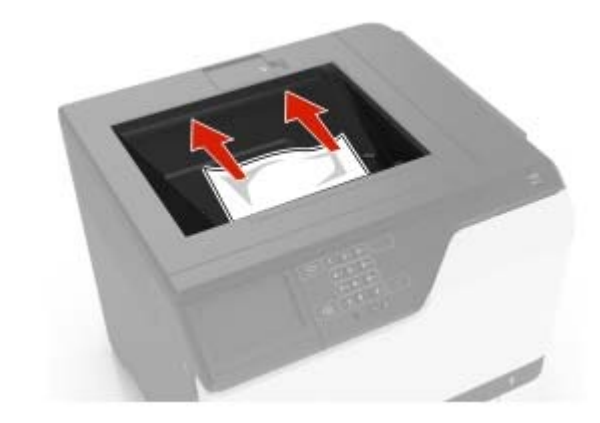

2 Deschideți ușile A și D, iar apoi scoateți orice fragment de hârtie.

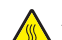

**ATENȚIE - SUPRAFAȚĂ FIERBINTE:** Interiorul imprimantei poate să fie fierbinte. Pentru a reduce riscul de vătămare datorat componentei fierbinți, lăsați suprafața să se răcească înainte de a o atinge.

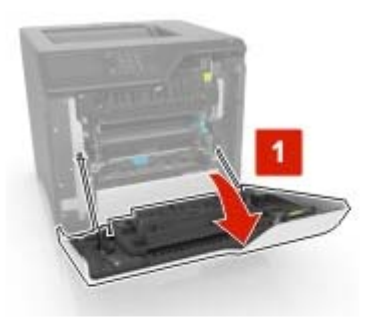

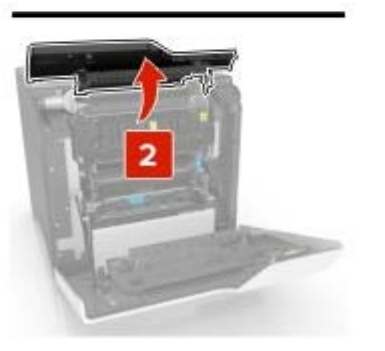

3 Închideți ușile D și A.

## Blocaj hârtie în ușa A

#### Blocaj de hârtie în unitatea de fuziune

1 Deschideți uşa A.

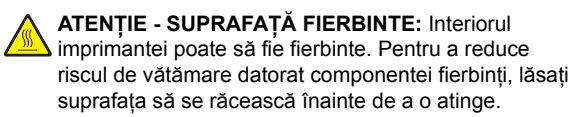

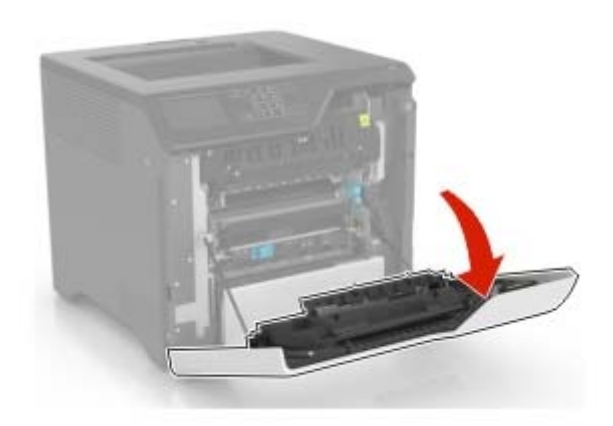

- 2 Scoateți hârtia blocată.
  - Notă: Asigurați-vă că toate fragmentele de hârtie sunt îndepărtate.

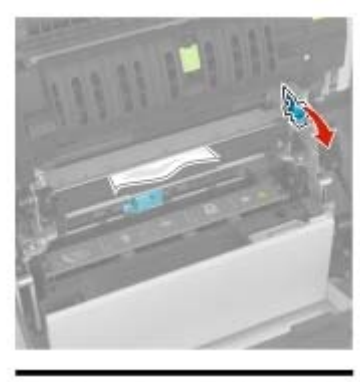

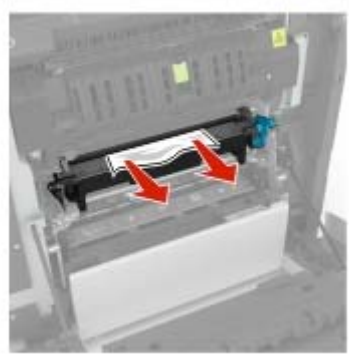

**3** Deschideți ușa de acces a unității de fuziune.

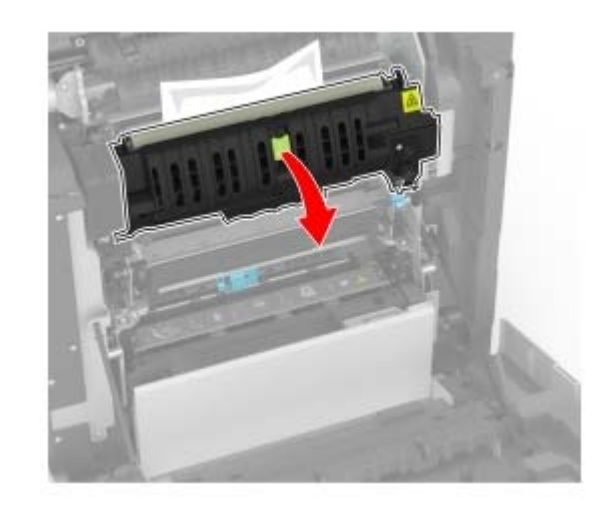

4 Scoateți hârtia blocată.

Notă: Asigurați-vă că toate fragmentele de hârtie sunt îndepărtate.

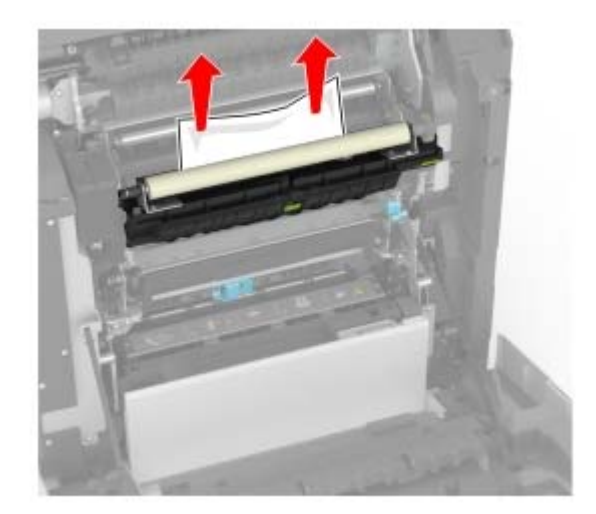

5 Închideți uşa A.

#### Blocaj de hârtie în unitatea duplex

1 Deschideți uşa A.

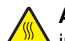

ATENȚIE - SUPRAFAȚĂ FIERBINTE: Interiorul imprimantei poate să fie fierbinte. Pentru a reduce riscul de vătămare datorat componentei fierbinți, lăsați suprafața să se răcească înainte de a o atinge.

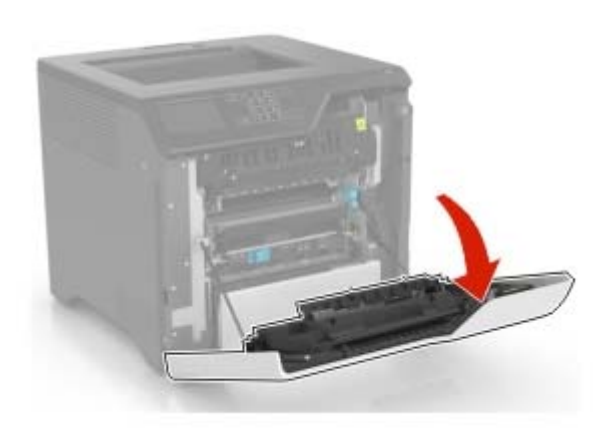

#### 2 Deschideți capacul unității duplex.

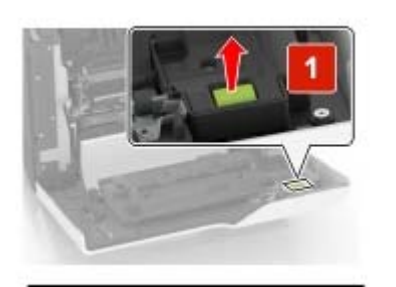

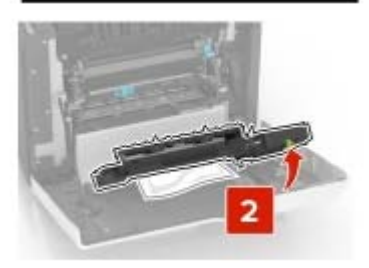

3 Scoateți hârtia blocată.

#### Notă: Asigurați-vă că toate fragmentele de hârtie sunt îndepărtate.

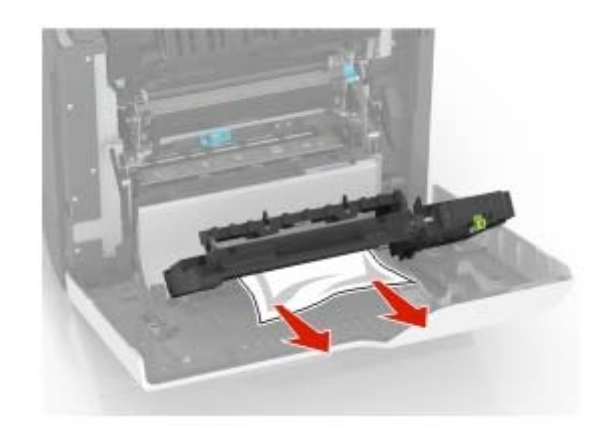

4 Închideți capacul unității duplex și ușa A.